# Module 14

## Advanced Features:

## **IPFusion OPC and the Tag Database**

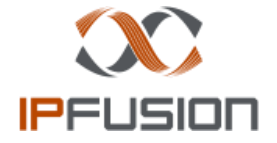

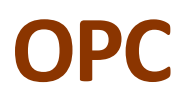

 OPC (Open Platform Communications) specifies the communication of real-time data between control devices from different manufacturers.

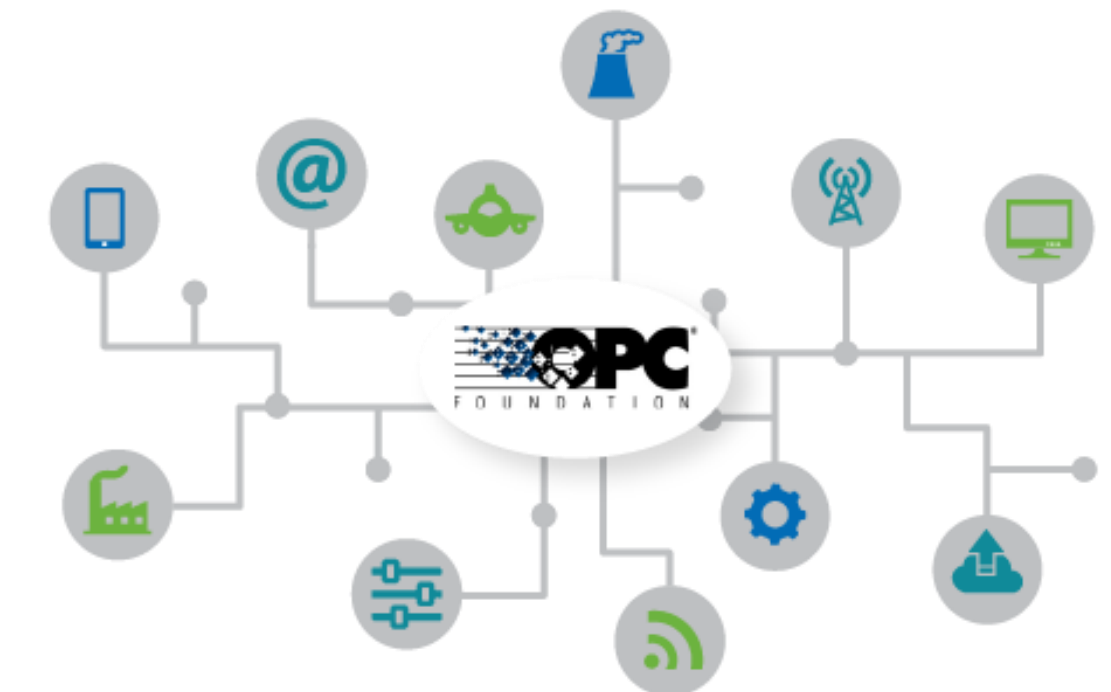

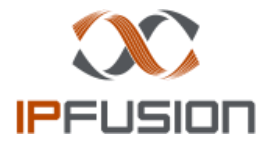

#### **OPC DA**

 OPC DA (Data Access) is a group of client-server standards that provides specifications for communicating real-time data from acquisition devices such as PLCs (Programmable Logic Controllers) to display and interface with an HMI (Human Machine Interface).

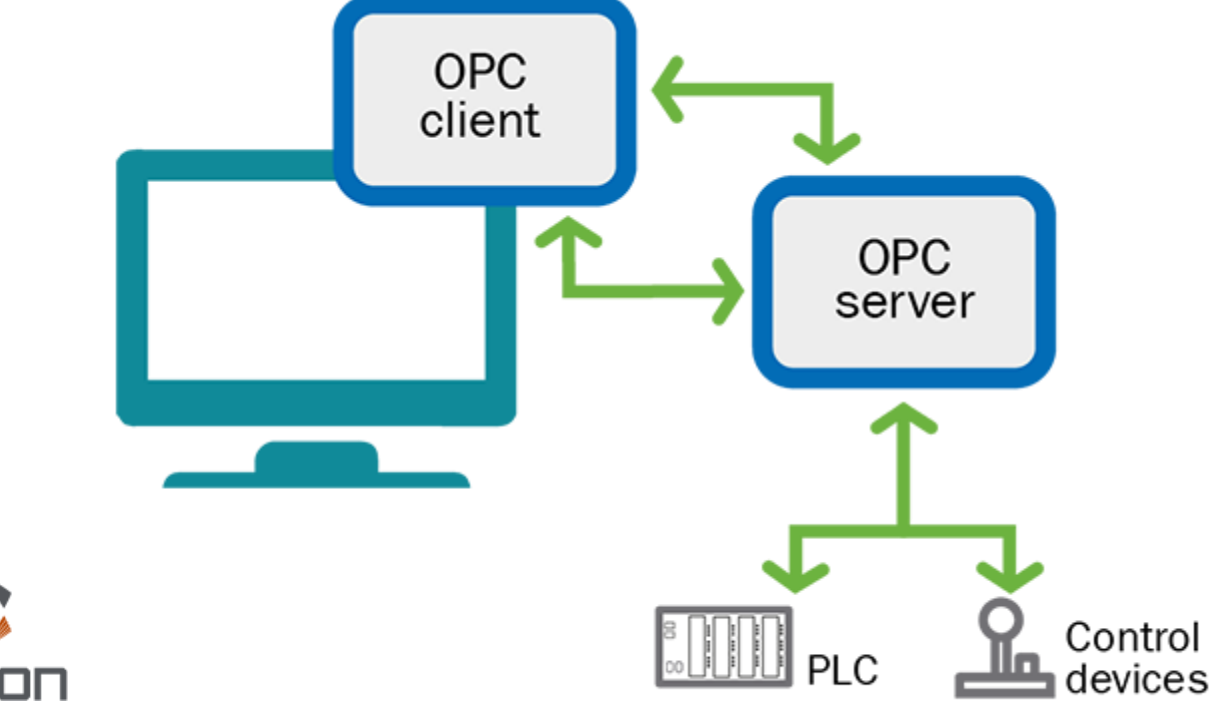

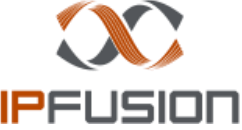

## **IPFusion OPC**

- IPFusion OPC Tag Database creates a connection to OPC devices by using tags — the representation of the OPC variable or datapoint.
- IPFusion OPC Tag Database provides the OPC Client ability for IPFusion Runtime.
- IPFusion OPC Tag Database can connect to many OPC Servers. A common one is **Industrial Gateway Server**.
- It enables the querying of states, and execution of commands locally or remotely.

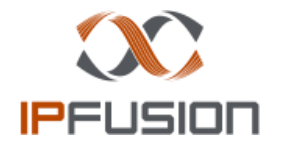

| IPFusion Tag Database N |         |               |                   |  |   | x |
|-------------------------|---------|---------------|-------------------|--|---|---|
| File Help               |         |               |                   |  |   |   |
| Tags                    |         |               |                   |  |   |   |
| Add Edit                | Delete  | <b>—</b> C    | onfigure tag list |  |   |   |
| Search                  |         |               |                   |  |   |   |
| Tag 🔺                   | Quality | Data Type     | Current Value     |  |   |   |
| Door Command            | •       | System.Int32  | 489               |  | 1 | 1 |
| Door Status             | •       | System.Int32  | 110               |  |   |   |
| Intercom Command        | •       |               |                   |  |   |   |
| Intercom Status         | •       | System.String | Online            |  |   |   |
|                         | Ta      | ag conn       | ection states     |  |   | ~ |

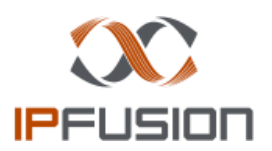

#### **OPC Tag Database Menu**

- **New** Create a new tag configuration
- **Export** Export the current tag configuration to a file
- **Import** Import tag configuration from a file

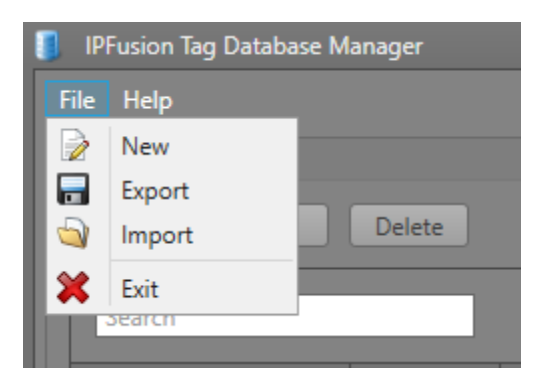

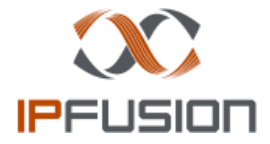

### **OPC Tag Database**

- Help Access to User Manual
- **About** View information about the application version

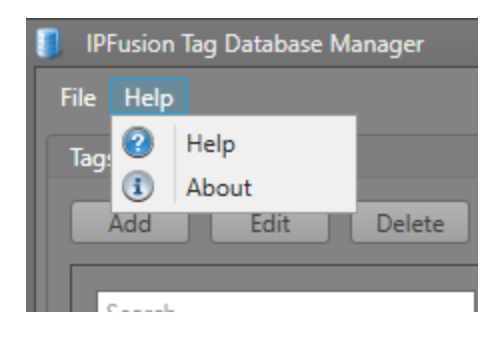

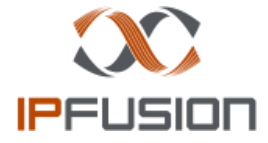

### **Create a tag definition file**

- **Tag Definition** XML file contains the collection of Tags added and configured in the **Tag Database Manager**.
- Users can only add tags when the Tag Database Service is running.
- When the Add/Edit tag window is brought up, you are presented with two main fields to fill
  - **Name** The name of the OPC Tag that will be added. Runtime interfaces with this name.
  - **Type** The tag type of the OPC Tag. There are two different tag types, and each have their own advanced settings to be filled: **OPCDA Source** and **Virtual**.

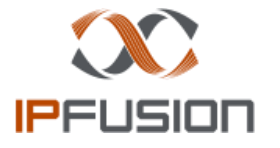

## **OPCDA Source Tag Type**

 Used to connect to an Open Platform Communications Data Access Server tag. It uses OPC technology to find the OPC servers that are running on the local computer.

| General               |                  |                 |
|-----------------------|------------------|-----------------|
| Name: Door_Status     |                  |                 |
| Type: OPCDA Source    |                  | •               |
| Advanced              |                  |                 |
| Machine Name:         | localhost        | Browse Machines |
| Server Class:         | OPC.Simulation.1 | Browse Servers  |
| Item ID:              | .Door_Status     | Browse Items    |
| Update Interval (ms): | 100              |                 |
|                       |                  |                 |
|                       |                  |                 |
|                       |                  |                 |
|                       |                  |                 |
|                       |                  | OK Cancel       |

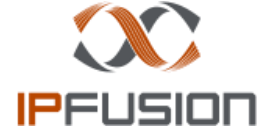

## **OPCDA Source Tag Type**

|            |                       |                           |                  | Browse for OPC Server                                           |
|------------|-----------------------|---------------------------|------------------|-----------------------------------------------------------------|
| -          |                       |                           |                  | Machine name: localhost                                         |
| IPFusion A |                       |                           | X                | Available servers:                                              |
| File Tag D | General               |                           |                  | Description                                                     |
| Taos       |                       |                           |                  | MatrikonOPC Server for Simulation and Testing                   |
| - ago      | Name: Door_Status     |                           |                  | MatrikonOPC Server for Simulation and Testing                   |
|            |                       |                           |                  | OPC Labs Kit Event Server                                       |
| Search     | Type: OPCDA Source    |                           | *                | OPC Labs Kit Server                                             |
| Tag        |                       |                           |                  |                                                                 |
| BMP        | Advanced              |                           |                  |                                                                 |
| DOOR       | Marking Name          | In calls and              | Denves Markinson |                                                                 |
|            | Machine Name:         | localnost                 | Browse Machines  | Information about the server:                                   |
| Main_      | Server Class:         | Matrikon.OPC.Simulation.1 | Browse Servers   | Implements: (OpcDataAccess10, OpcDataAccess20, OpcDataAccess30) |
| Main_      |                       |                           |                  | Vendor:<br>ProcID:                                              |
|            | Item ID:              | .Door_Status              | Browse Items     | Version-independent ProgID:                                     |
|            | Update Interval (ms): | 100                       |                  | CLSID: {f8582cf2-88fb-11d0-b850-00c0f0104305}                   |
|            |                       |                           |                  | No error.                                                       |
|            |                       |                           |                  |                                                                 |
|            |                       |                           |                  | OK Cancel                                                       |
|            |                       |                           |                  | Ready:                                                          |
|            |                       |                           |                  |                                                                 |
|            |                       |                           |                  |                                                                 |
|            |                       |                           |                  |                                                                 |
|            |                       |                           | OK Cancel        |                                                                 |
| Add        |                       |                           |                  | Service: Running                                                |
|            |                       |                           |                  |                                                                 |

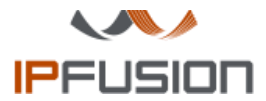

Select the OPC Server

## **OPCDA Source Tag Type**

|                                                             | 🔗 Browse for OPC-DA Item                    | – 🗆 X                          |
|-------------------------------------------------------------|---------------------------------------------|--------------------------------|
|                                                             | Machine name: localhost                     | 47                             |
|                                                             | Server class. Mauricon.or c. Jinitiation. I | <u>e</u>                       |
| IPFusion Add Tag                                            | 3 Branch filter:                            | Leaf filter:                   |
| File Tag D General                                          | Name Pattern                                | > Data Type Empty              |
| Tags Name: D. C. J.                                         |                                             | Require Readable False         |
| Door_Status                                                 | Demochan (feldere):                         | Require Writable False         |
| Search Type: OPCDA Source 🔹                                 |                                             | Door Comm                      |
| Tag                                                         | Configured Aliases                          | Door_Status                    |
| BMP Advanced                                                |                                             | OPC_Sample_Random_String_Array |
| DOOF Machine Name: localhost Browse Machines                |                                             |                                |
| Main Server Class: Matrikon.OPC.Simulation.1 Browse Servers |                                             |                                |
| Item ID: .Door_Status Browse Items                          |                                             |                                |
| Update Interval (ms): 100                                   |                                             |                                |
|                                                             | Item ID:                                    |                                |
|                                                             | .Door_Status                                |                                |
|                                                             | No error.                                   |                                |
|                                                             |                                             | OK Cancel                      |
|                                                             |                                             | Ready:                         |
| OK Cancel                                                   |                                             |                                |
| Add                                                         | Service: Running                            |                                |
|                                                             |                                             |                                |

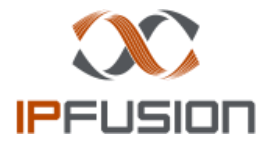

Select the OPC Item

## **Virtual Tag Type**

 Used for creating simulated values that are not tied to any Tag Database/Server — primarily used for testing.

|           |          |                       |        | x      |
|-----------|----------|-----------------------|--------|--------|
| General   |          |                       |        |        |
| Name:     | Door_Sim |                       |        |        |
| Туре:     | Virtual  |                       |        | -      |
|           |          |                       |        |        |
| Advanced  |          |                       |        |        |
| Data Type | 2:       | Boolean               | *      |        |
| Array:    |          | •                     |        |        |
|           |          | Length:               | 1 🗘    |        |
| Randomi   | ze:      |                       |        |        |
|           |          | Update interval (ms): | 1000 🏮 |        |
|           |          | Max Limit:            | 1024 🏮 |        |
|           |          | Min Limit:            | 0 🗘    |        |
|           |          |                       |        |        |
|           |          |                       | ОК     | Cancel |
|           |          |                       |        |        |

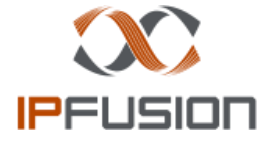

## **Virtual Tag Type**

- Data Type The type of data that the tag will be. It can be either an Int, Boolean, or String.
- Array Check this box if the tag will contain multiple values. Uncheck for only a single value.
- Length If the Array option is checked, this field indicates how large the array of values will be.
- **Randomize** Check this box if you want the tag to continually update with random values. Live Tag Updates must be on to see this change.
- Update Interval When Randomize is checked, this field is the time interval, in milliseconds, between each update of the value in the tag.
- Max Limit The max value limit that the tag values can have when Randomize is checked and the integer type is selected. This is not used for Boolean types. For String types it is the length of the random string.
- Min Limit The minimum value limit that the tag values can have when Randomize is checked and the Integer type is selected. It is not used for String and Boolean types.

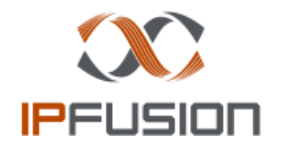

### Live Tag Display – Writing and Editing Data

- In the **Live Tag Display**, OPC Tags that have been added will display their current values and statuses.
  - **Tag** The name of a specific OPC Tag. The column to the right is the tag's data quality state.
  - **Data Type** The type of the OPC Tag.

• **Current Value** — The values associated with the OPC Tag. These change depending on the values in the tag's source.

| Tag                        |   | Data Type 🔹      | Current Value                                                   |
|----------------------------|---|------------------|-----------------------------------------------------------------|
| Door Command               | ٠ | System.Int32[]   | [0,0,0,0,0,0,0,0,0,0,0,0,0,0,0,0,0,0,0,                         |
| Door Master Command        | • | System.Int32     | 0                                                               |
| Lockdown Permissions       | • | System.Boolean[] | [False, False, False, False, False, False, False, False, False] |
| Lockdown Master Permission | • | System.Boolean   | False                                                           |
| Water Solenoid Status      | • |                  |                                                                 |
| Water Solenoid Command     | 0 |                  |                                                                 |
|                            |   |                  |                                                                 |

### **The Data Editor View**

- Shows the values used by IPFusion to display the proper OPC asset statuses or to receive commands from the PLC and to write a new value to the database to signal to the PLC that a status change or command has been issued.
- Each value is located in a textbox. Depending on the settings of the tag data from the OPC Server/Tag Database and the PLC, users can manually write values into these to enforce sending a command or a status change.
- Type the value into the corresponding position. Click **Write**. The value must be the correct data type, and should be the meaningful value pertaining to an event in the PLC.

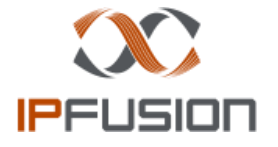

#### **The Data Editor View**

| M     | Main_Door_Command x |         |   |    |    |    |   |   |   |   |       |   |         |   |
|-------|---------------------|---------|---|----|----|----|---|---|---|---|-------|---|---------|---|
| Write |                     |         |   |    |    |    |   |   |   |   | Close |   |         |   |
|       |                     | Range   | 0 | 1  | 2  | 3  | 4 | 5 | 6 | 7 | 8     | 9 | Range   |   |
|       |                     | 0-9     | 0 | 15 | 10 | 12 | 0 | 0 | 0 | 0 | 0     | 0 | 0-9     | ^ |
|       |                     | 10-19   | 0 | 0  | 0  | 0  | 0 | 0 | 0 | 0 | 0     | 0 | 10-19   |   |
|       |                     | 20-29   | 0 | 0  | 0  | 0  | 0 | 0 | 0 | 0 | 0     | 0 | 20-29   |   |
|       |                     | 30-39   | 0 | 0  | 0  | 0  | 0 | 0 | 0 | 0 | 0     | 0 | 30-39   |   |
|       |                     | 40-49   | 0 | 0  | 0  | 0  | 0 | 0 | 0 | 0 | 0     | 0 | 40-49   |   |
|       |                     | 50-59   | 0 | 0  | 0  | 0  | 0 | 0 | 0 | 0 | 0     | 0 | 50-59   |   |
|       |                     | 60-69   | 0 | 0  | 0  | 0  | 0 | 0 | 0 | 0 | 0     | 0 | 60-69   |   |
|       |                     | 70-79   | 0 | 0  | 0  | 0  | 0 | 0 | 0 | 0 | 0     | 0 | 70-79   |   |
|       |                     | 80-89   | 0 | 0  | 0  | 0  | 0 | 0 | 0 | 0 | 0     | 0 | 80-89   |   |
|       |                     | 90-99   | 0 | 0  | 0  | 0  | 0 | 0 | 0 | 0 | 0     | 0 | 90-99   |   |
|       |                     | 100-109 | 0 | 0  | 0  | 0  | 0 | 0 | 0 | 0 | 0     | 0 | 100-109 |   |
|       |                     | 110-119 | 0 | 0  | 0  | 0  | 0 | 0 | 0 | 0 | 0     | 0 | 110-119 |   |
|       |                     | 120-129 | 0 | 0  | 0  | 0  | 0 | 0 | 0 | 0 | 0     | 0 | 120-129 |   |
|       |                     | 130-139 | 0 | 0  | 0  | 0  | 0 | 0 | 0 | 0 | 0     | 0 | 130-139 |   |
|       |                     | 140-149 | 0 | 0  | 0  | 0  | 0 | 0 | 0 | 0 | 0     | 0 | 140-149 |   |
|       |                     | 150-159 | 0 | 0  | 0  | 0  | 0 | 0 | 0 | 0 | 0     | 0 | 150-159 |   |
|       |                     | 160-169 | 0 | 0  | 0  | 0  | 0 | 0 | 0 | 0 | 0     | 0 | 160-169 |   |
|       |                     | 170-179 | 0 | 0  | 0  | 0  | 0 | 0 | 0 | 0 | 0     | 0 | 170-179 |   |
|       |                     | 180-189 | 0 | 0  | 0  | 0  | 0 | 0 | 0 | 0 | 0     | 0 | 180-189 |   |
|       |                     | 190-199 | 0 | 0  | 0  | 0  | 0 | 0 | 0 | 0 | 0     | 0 | 190-199 | v |

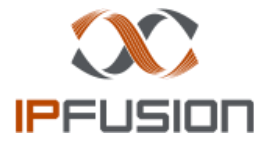

## **Toggling Live Updates**

- Toggling the **Live Tag Update** option on or off will allow the Tags to automatically display their most recent values.
- The OPC Tag Database Manager service continues communicating between Runtime and the OPC Servers regardless of this checkmark.

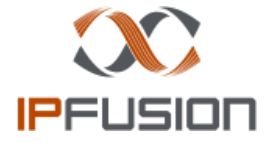

#### **Connect IPFusion to Tag Database Manager**

- The following steps will show how Designer can tie an OPC Tag IO Integrated System Asset to a specific tag:
- In IPFusion, open the configuration view of the required OPC based Integrated System. Go to Advanced > IPFusion Data Servers. Select Use Project Settings OPC Configuration or Use Below settings.

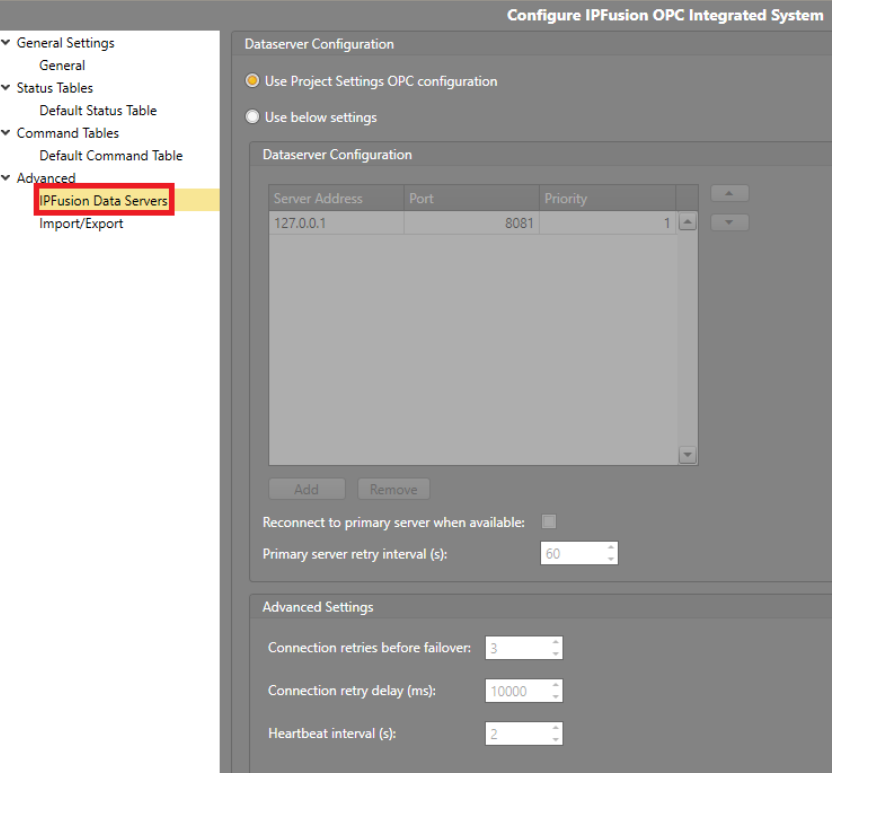

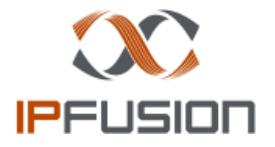

#### **Connect IPFusion to Tag Database Manager**

2. The **Project Settings** > **OPC Dataserver** has the same configuration layout as the integrated system's Dataserver view. Type in the IP Address of the machine containing the Tag Database Manager in for IPFusion to connect to it. Optionally, use different settings located in these views as needed.

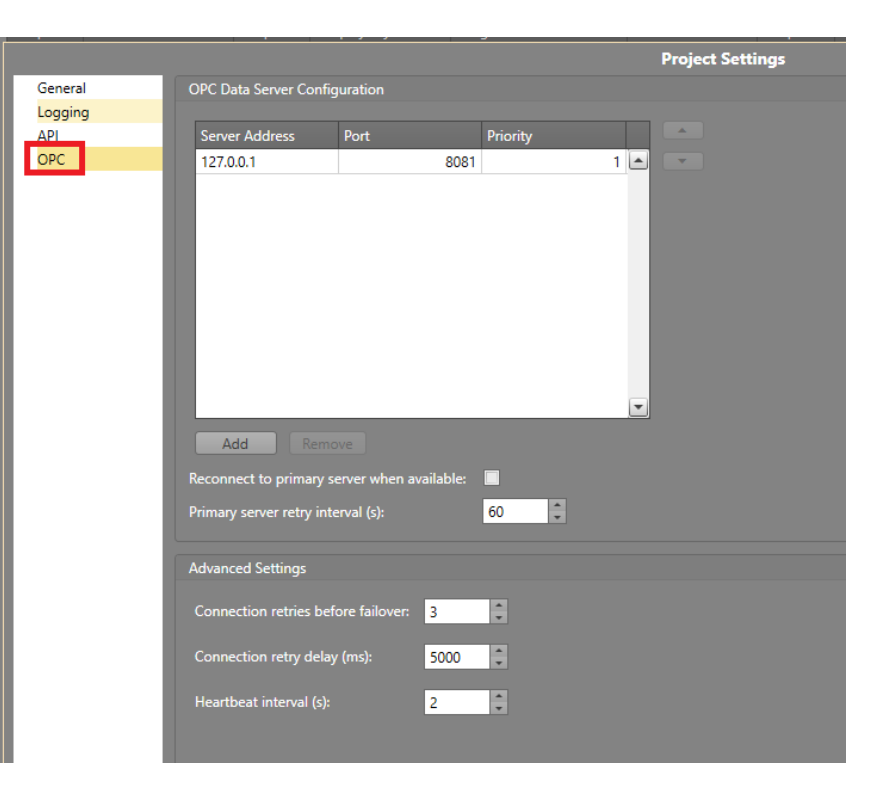

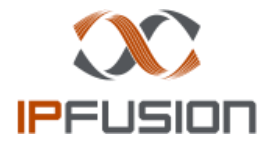

#### **Connecting OPC Tag Database Manager**

3. Go to the corresponding asset that needs the tag. In the asset's Properties > Asset Settings in the Command Tag and Status Tag properties, type in the name of the corresponding tags, and if it is an array tag, follow the name with the proper index.

| Properties                         |                       | <b>Р</b>                              |          |                                       | ·                     |
|------------------------------------|-----------------------|---------------------------------------|----------|---------------------------------------|-----------------------|
| Search                             |                       |                                       |          | Properties                            |                       |
| <ul> <li>Asset Settings</li> </ul> |                       |                                       |          | Search                                |                       |
| Asset ID                           | 4                     |                                       |          | ✓ Asset Settings                      | 4                     |
| Asset Type                         | OPC Tag               |                                       |          | Asset Type                            | 4<br>OPC Tag          |
| Command Table                      | Default Command Table |                                       |          | Command Table                         | Default Command Table |
| Command Tag                        | BMP_Comm              |                                       |          | Command Tag                           | Door_Comm[4]          |
| Custom Properties                  |                       |                                       |          | <ul> <li>Custom Properties</li> </ul> |                       |
| Logging Description                |                       |                                       |          | Logging Description                   |                       |
| Status Table                       | Default Status Table  |                                       |          | Status Table                          | Default Status Table  |
| Status Tag                         | BMP_Stat              |                                       | <b>9</b> | Status Tag                            | Door_Status[4]        |
| ✓ Camera Callups                   |                       |                                       |          | ✓ Camera Callups                      |                       |
| Camera Callups                     | Camera Callups        | • • • • • • • • • • • • • • • • • • • | <u>}</u> | Camera Callups                        | Camera Callups        |
| Show Cameras On Alarm              |                       |                                       |          | Show Cameras On Alarm                 |                       |
| Show Cameras On Select             |                       |                                       |          | Show Cameras On Select                |                       |
| Cantion                            |                       |                                       |          | ✓ Caption                             |                       |
| · caption                          |                       |                                       |          | Caption                               |                       |

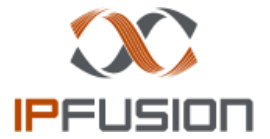

## **Use Cases**

- Correctional Facilities
  - Delco PLC Doors (PLC based Door Control)
  - OPC Tag IO (PLC based Door Control, Lights, Buttons, Television, Water, etc.)
  - Graphical Objects

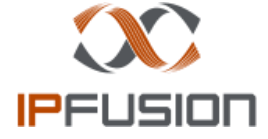

# **Module 14 Complete**

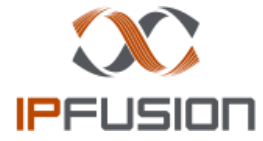